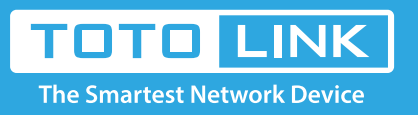

## How to login the extender's setting interface?

It is suitable for : **EX150, EX300** 

1-1. Connect to the extender by typing 192.168.1.254 in the address field of Web Browser.

Then press Enter key.

← → C ③ 192.168.1.254/login/login.cgi

1-2. It will show up the following page:

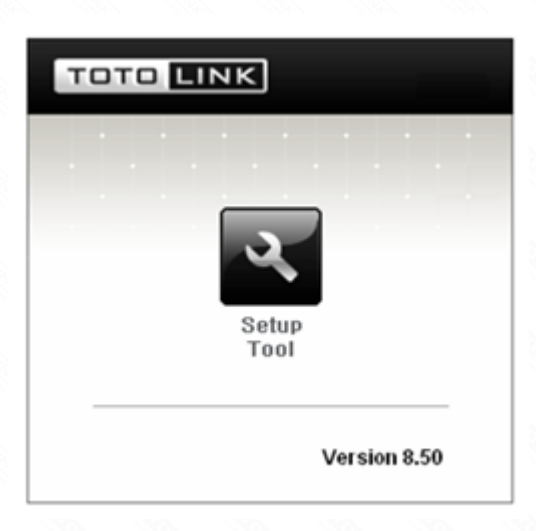

1-3. Click **Setup Tool** in the middle to enter the extender's setting interface. Then it will require you to enter valid User Name and Password.

| Authentication R   | equired                                 | x     |
|--------------------|-----------------------------------------|-------|
| The server 192.168 | .1.254:80 requires a username and passv | vord. |
|                    |                                         |       |
| User Name:         | admin                                   |       |
| Password:          | ****                                    |       |
|                    |                                         |       |
|                    | Log In Cance                            | 1     |
|                    |                                         |       |

1-4. Enter **admin** for User Name and Password, both in lower case letters.

Then click Log In button or press Enter key.

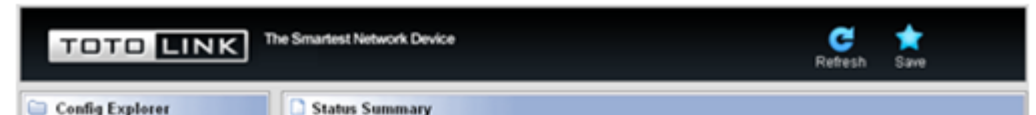

## Basic Setup Status Summary Edender Setup Firmware Upgrade

🛞 🝓 Advanced Setup

| Status               | Running                        |  |
|----------------------|--------------------------------|--|
| SSID of upper AP     | zion (BSSID:00-0E-E8-64-07-56) |  |
| Signal Strength      | 100 %                          |  |
| Channel              | Channel 9 [ 2.452 GHz ]        |  |
| Wireless MAC Address | 00-26-66-00-00-16              |  |
| liscellaneous        |                                |  |
| LAN IP               | 192.168.1.254                  |  |
| Firmware Version     | 8.50                           |  |
| System run time      | 0 Hour 26 Min 21 Sec           |  |